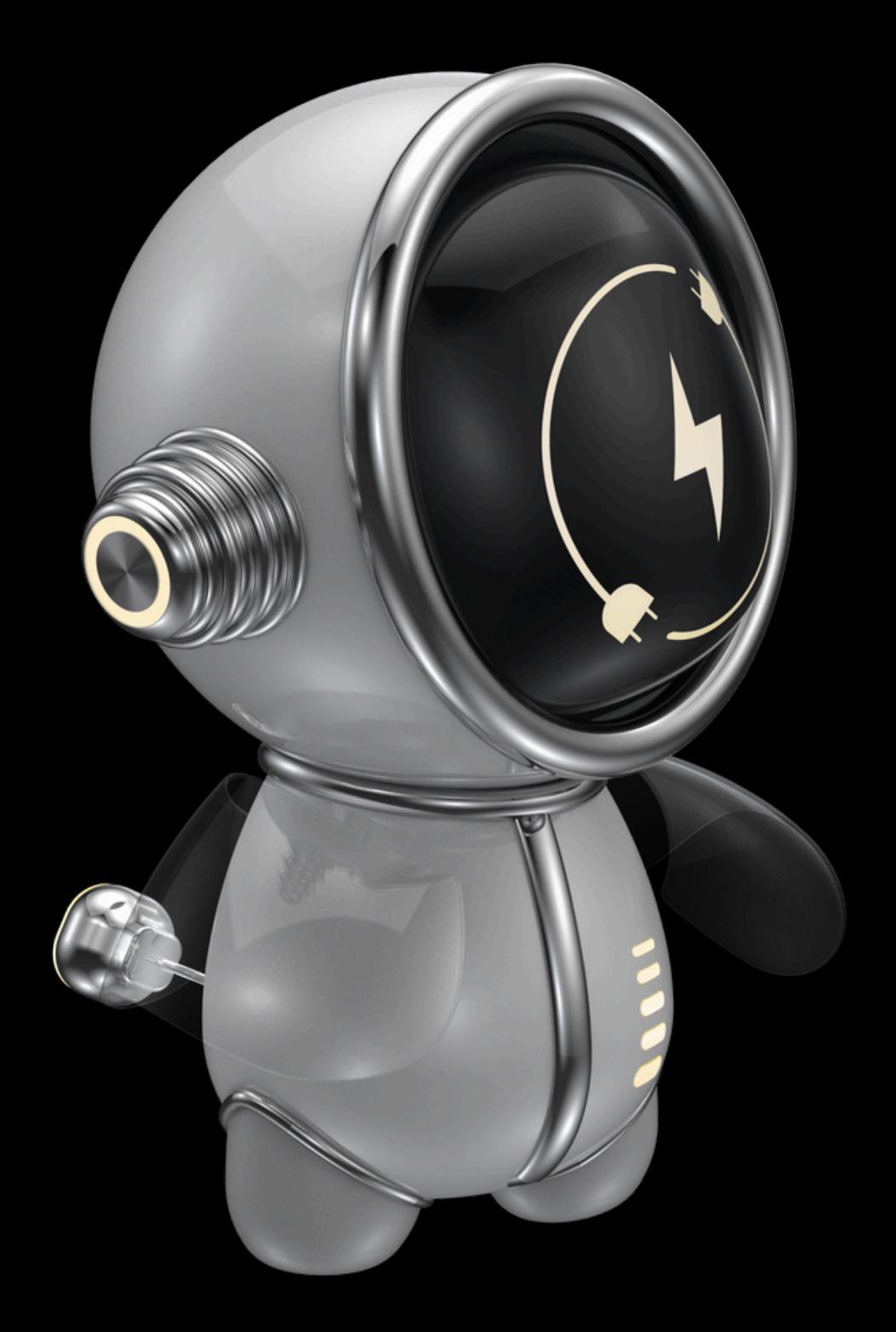

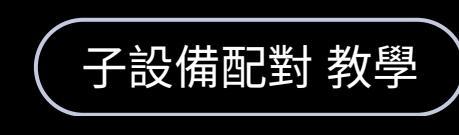

# WOOW TECH

#### WO\_30103\_1 紅外線發射器

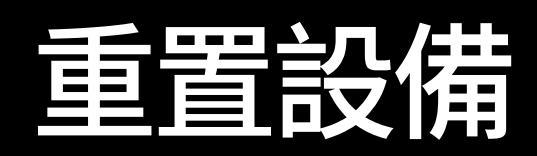

上電後,假使未進入配對模式,則<u>持續</u> 按壓Reset按鍵,直到藍燈亮起並持續 <u>閃爍</u>。

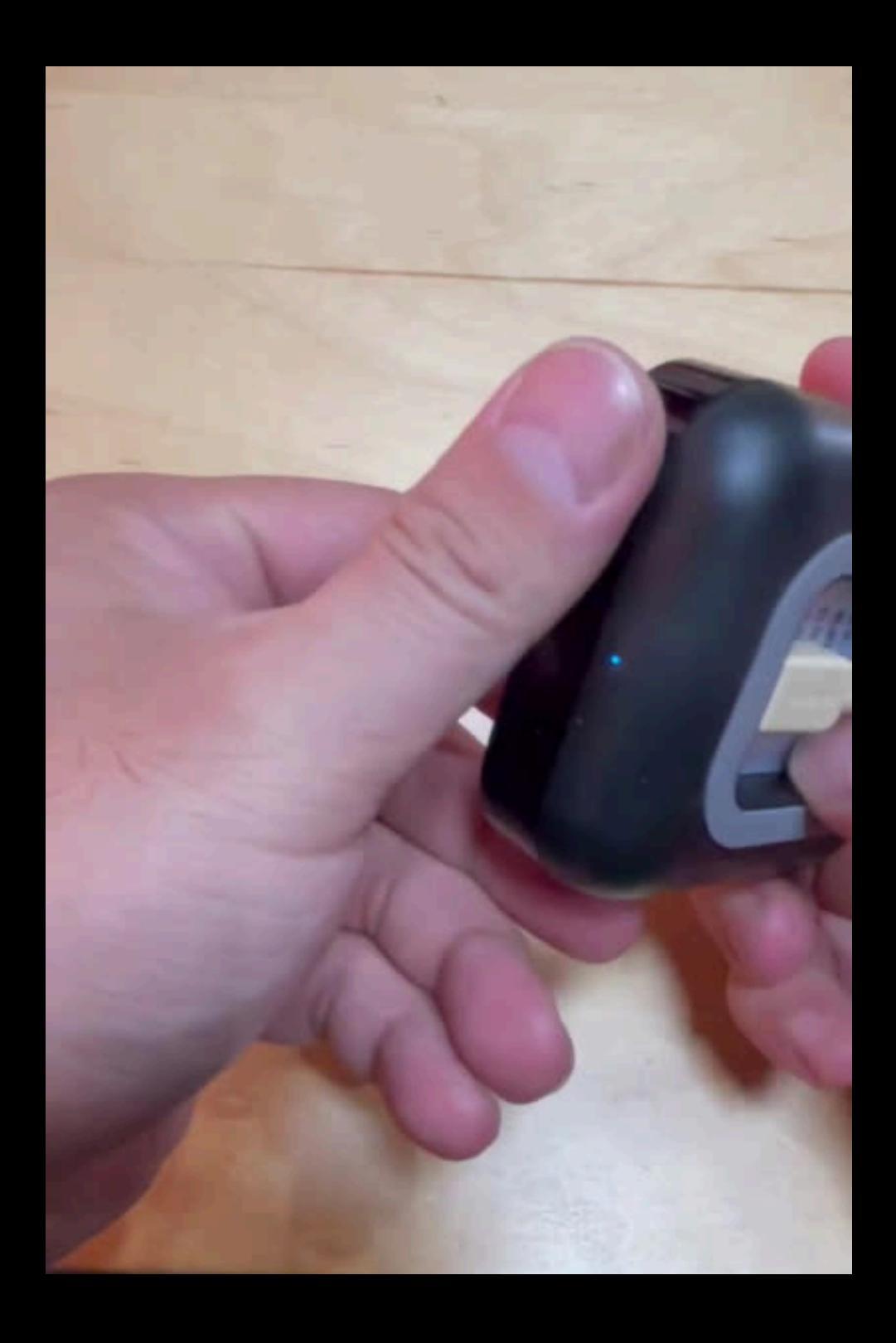

#### 配對 Matter 網關

打開「渥屋智能」app,選擇相對應 的 Matter 網關進行配對。若家庭內 尚未配對Matter 網關請先將網關配 對進家庭。

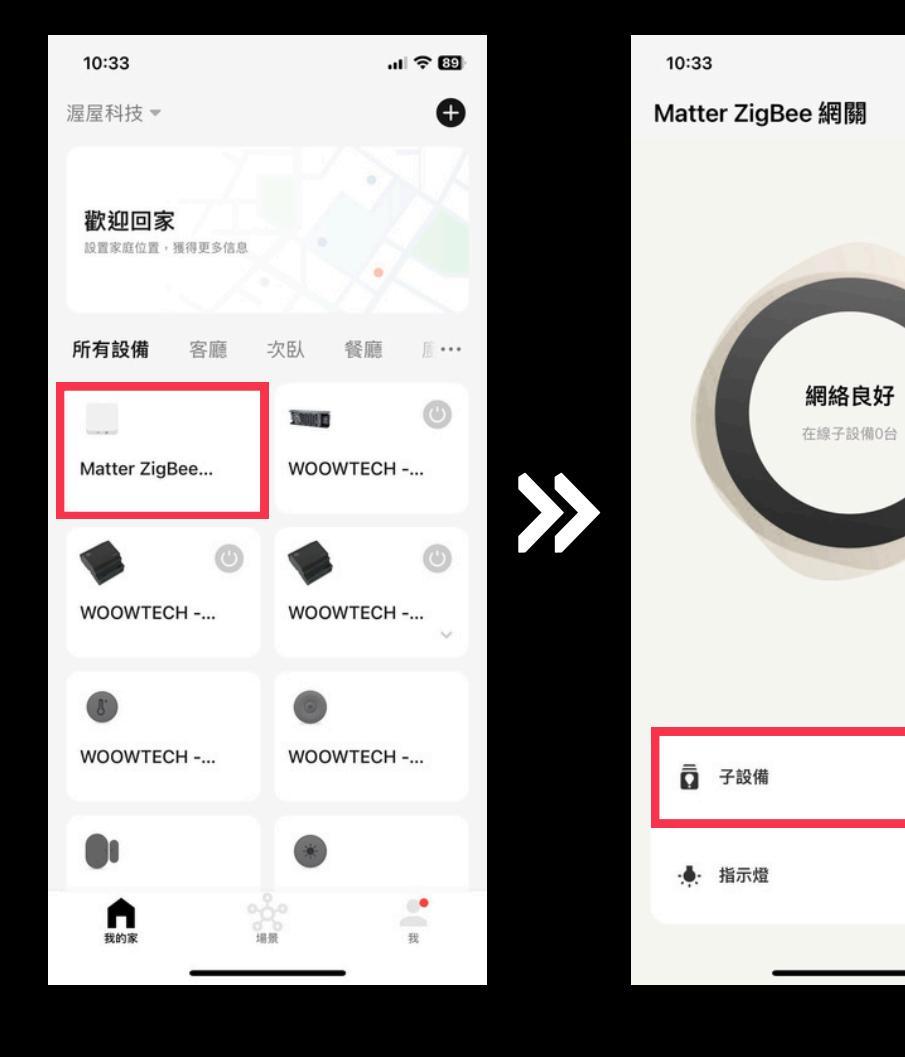

挑選要配對的網關

點擊:子設備

... 🗙

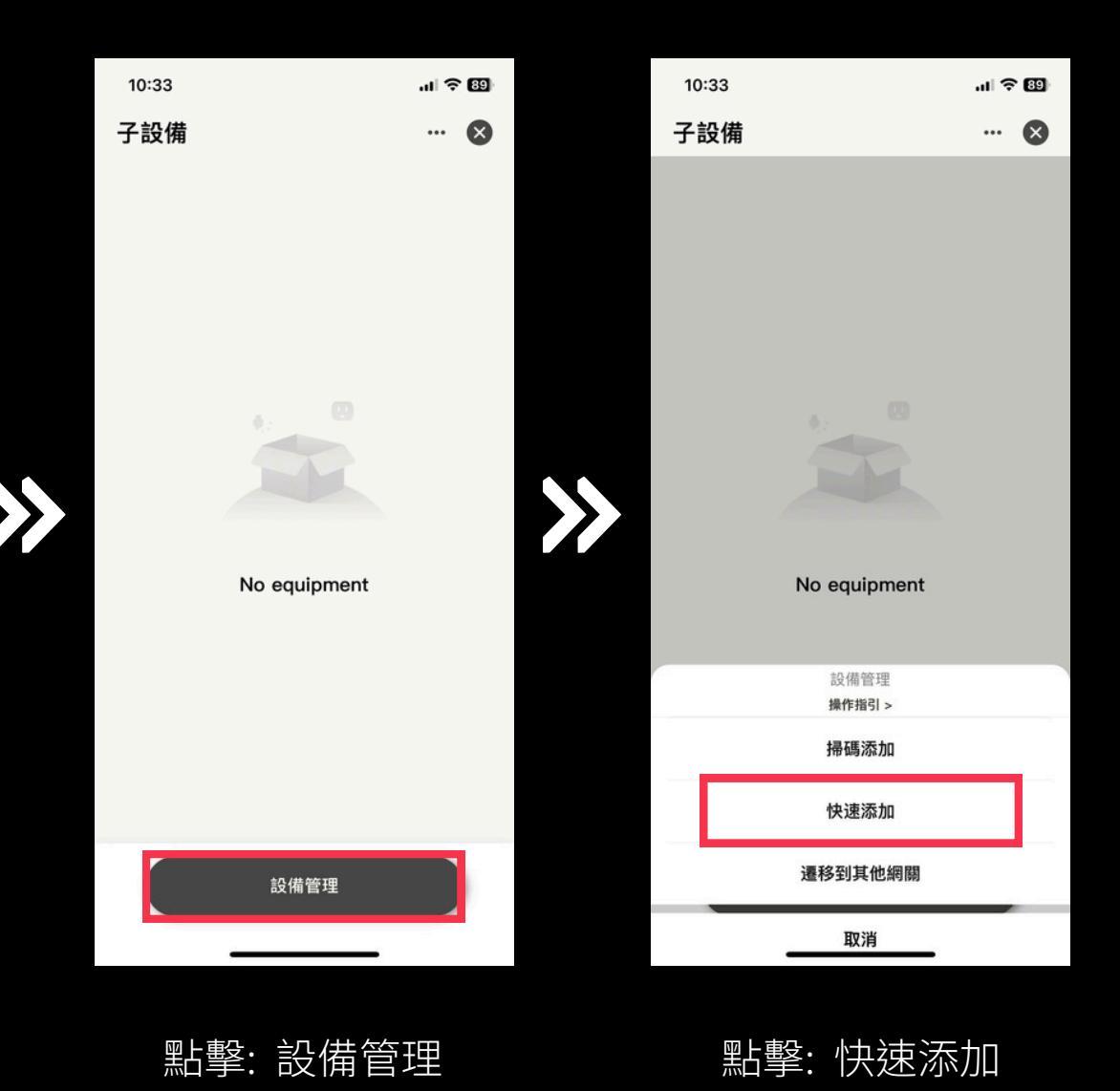

### 配對 Matter 網關

配對成功後請<u>更改設備所在空間、設</u> 備名稱,方便日後於 app 內尋找及 控制該設備,<u>若搜尋不到設備請將設</u> 備重置。

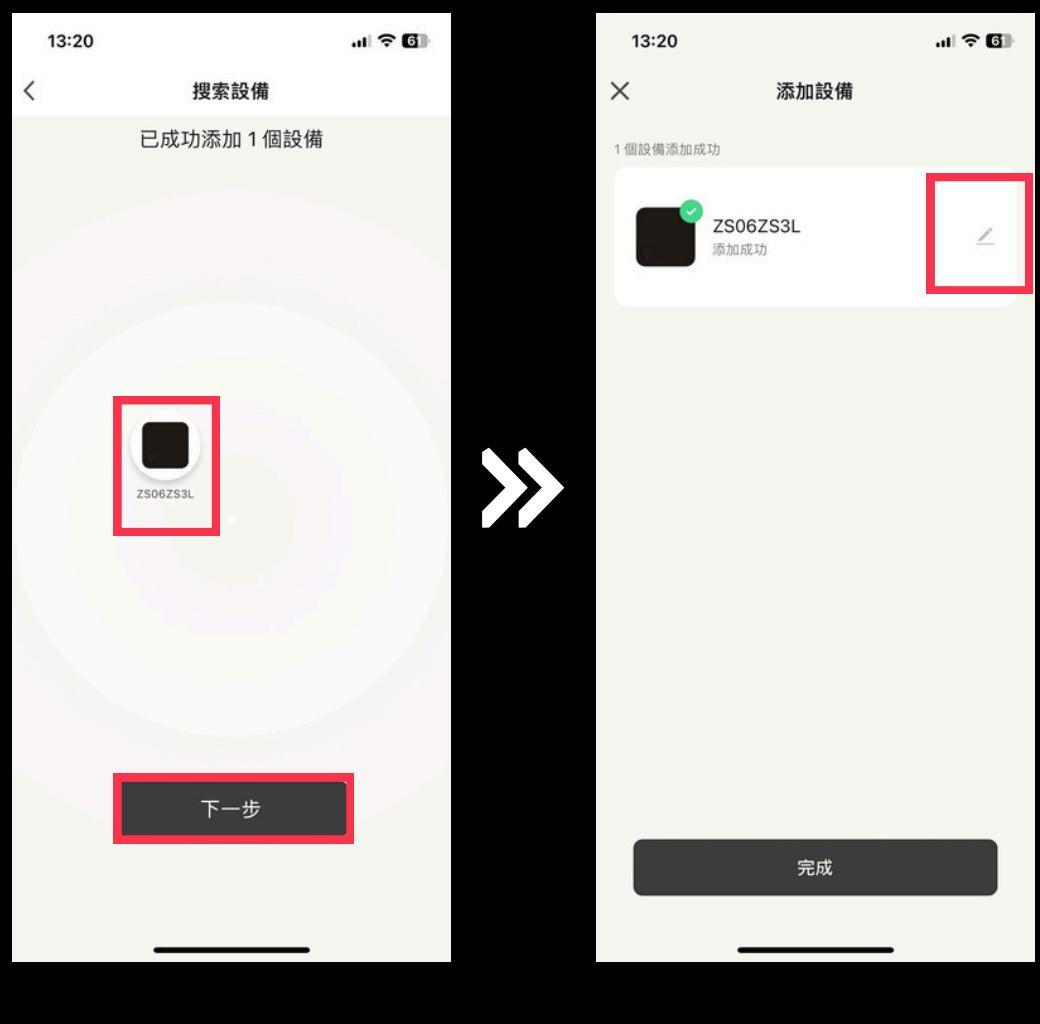

搜尋設備

點擊鉛筆圖示 編輯設備

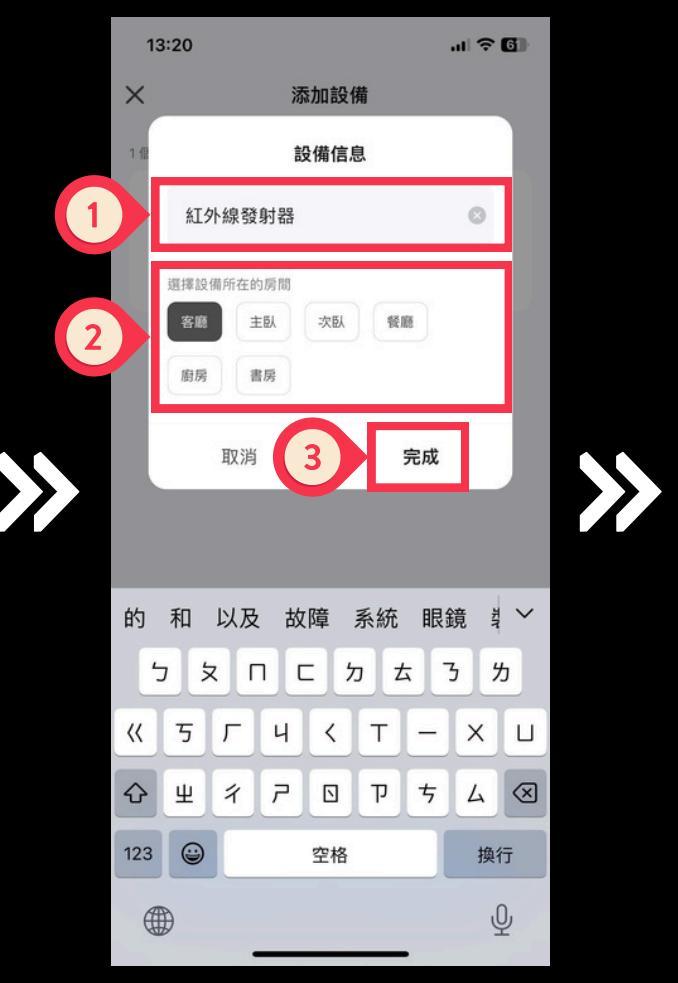

13:20 X 添加設備 個設備添加成功 紅外線發射器 客廳 添加成功

完成

配對完成

- 1. 填寫設備名稱
- 2. 選擇設備所在房間
- 3. 完成

#### 學習紅外線-快速匹配

於設備頁面中添加紅外線遙控器裝置,<u>若「快速匹配」中無該遙控器紅</u> <u>外線碼,則需使用「學習配對」學習</u> <u>個別紅外線碼</u>

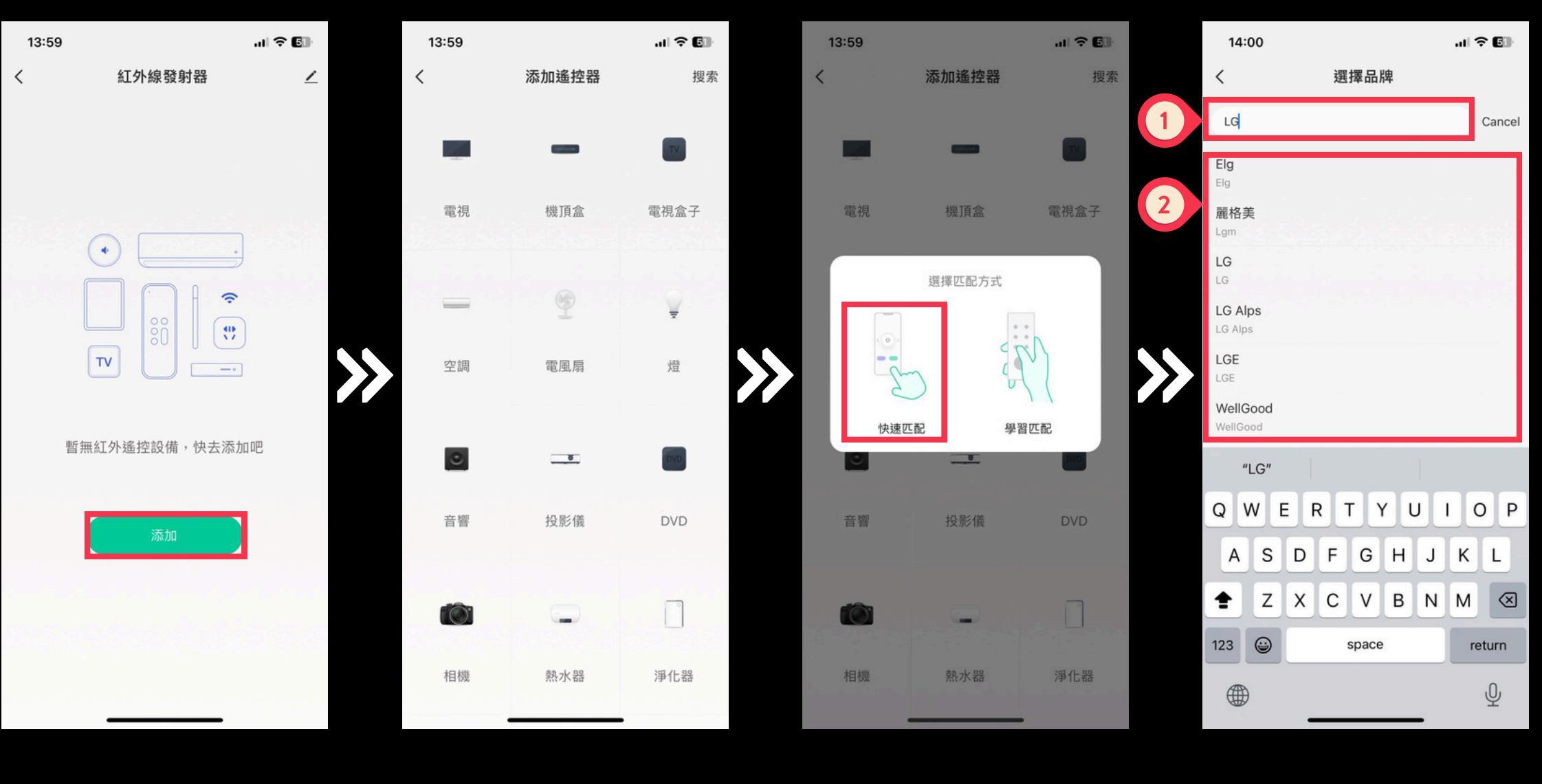

點擊「添加」

選擇設備類型

點擊「快速匹配」

1. 搜尋設備品牌 2. 選擇您的設備品牌

#### 學習紅外線-快速匹配

將紅外線發射器放置於適當位置。 實際點擊APP上的按鈕,觀察電器 是否可以正常控制,並依照結果選 擇「能控制」、「不能控制」。

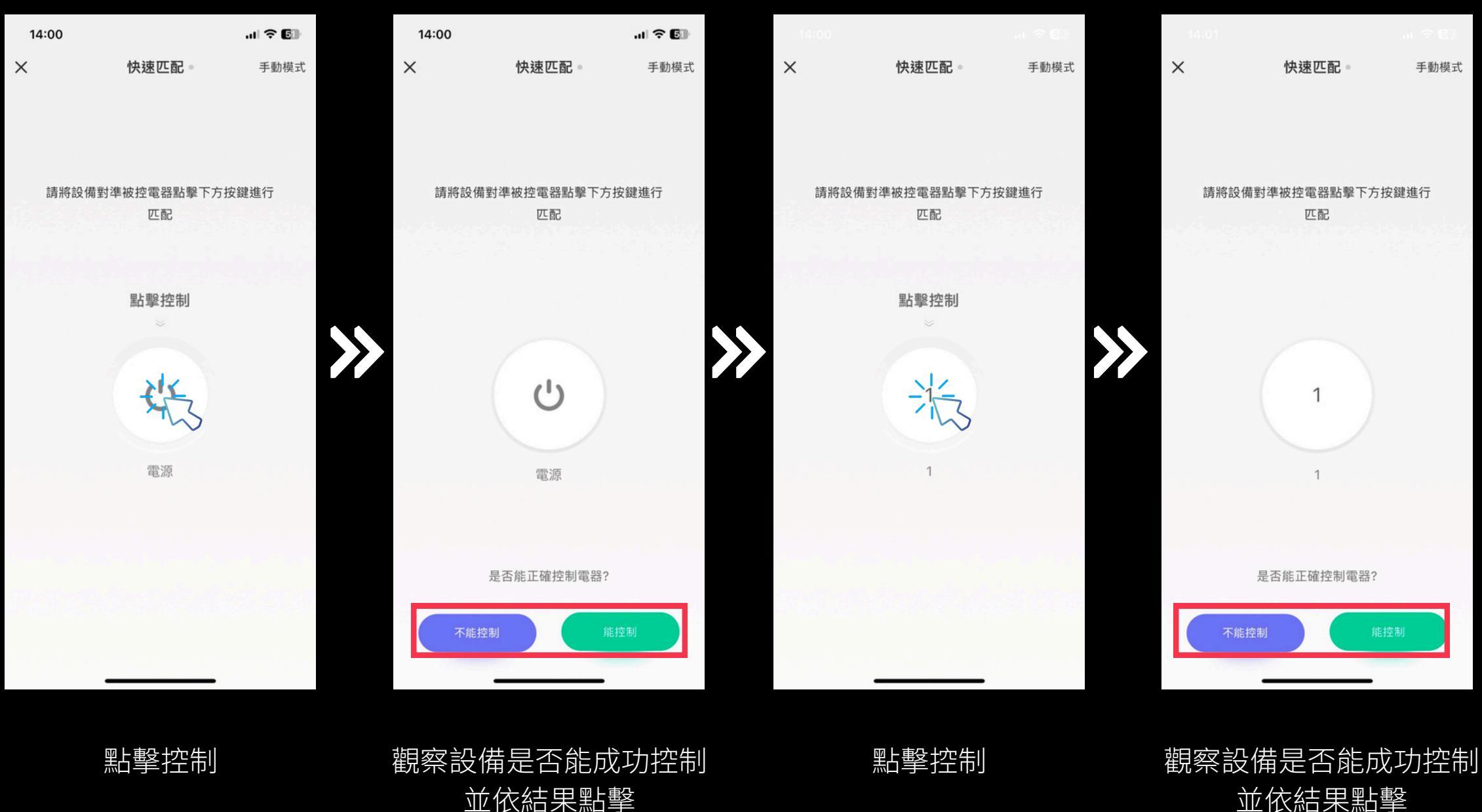

並依結果點擊

#### 學習紅外線-快速匹配

配對完成後命名並儲存,若「快速匹 配」中無該遙控器紅外線碼,則需使 用「學習配對」學習個別紅外線碼

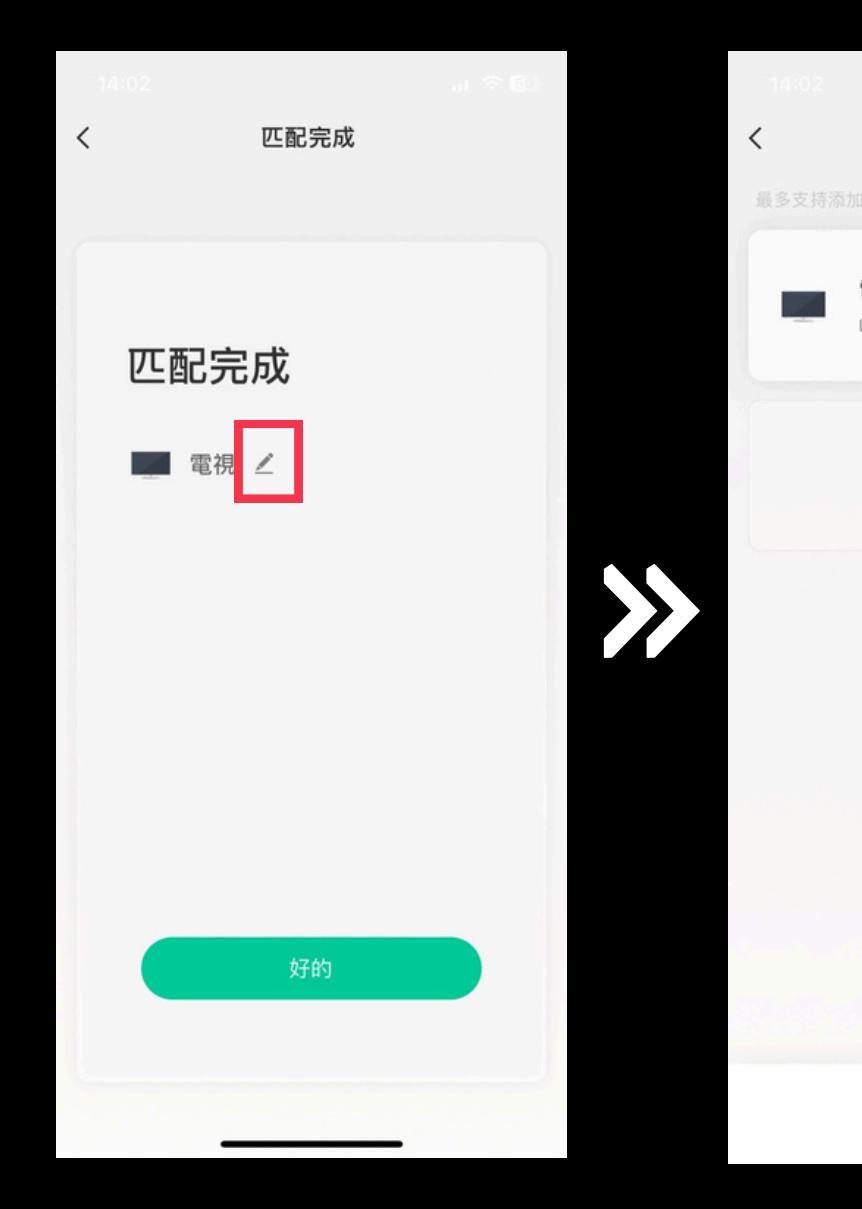

點擊鉛筆圖示編輯名稱

## 紅外線發射器 1 電視 $\underline{\psi}$ > + 添加遙控面板 我的遙控碼庫

配對完成

點擊控制

al 🕆 😰 15:02 < 電視 編輯 Ċ  $\equiv$ 電源 菜單  $( \bullet )$ ++頻道 音量 \_ OK 123 ... 數字 更多

於設備頁面中添加紅外線遙控器裝置,<u>若「快速匹配」中無該遙控器紅</u> 外線碼,則需使用「學習配對」學習 個別紅外線碼

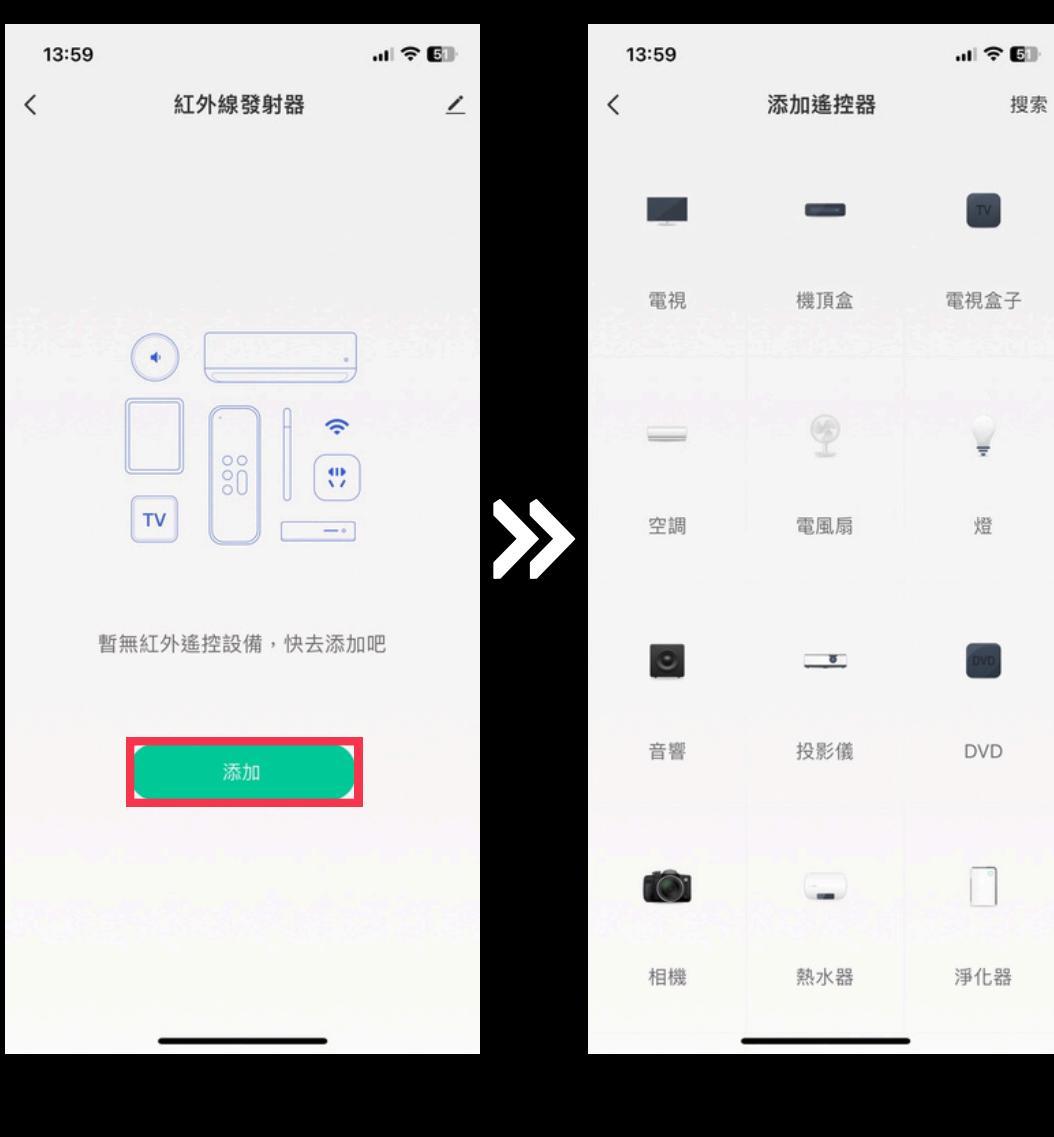

點擊「添加」

選擇設備類型

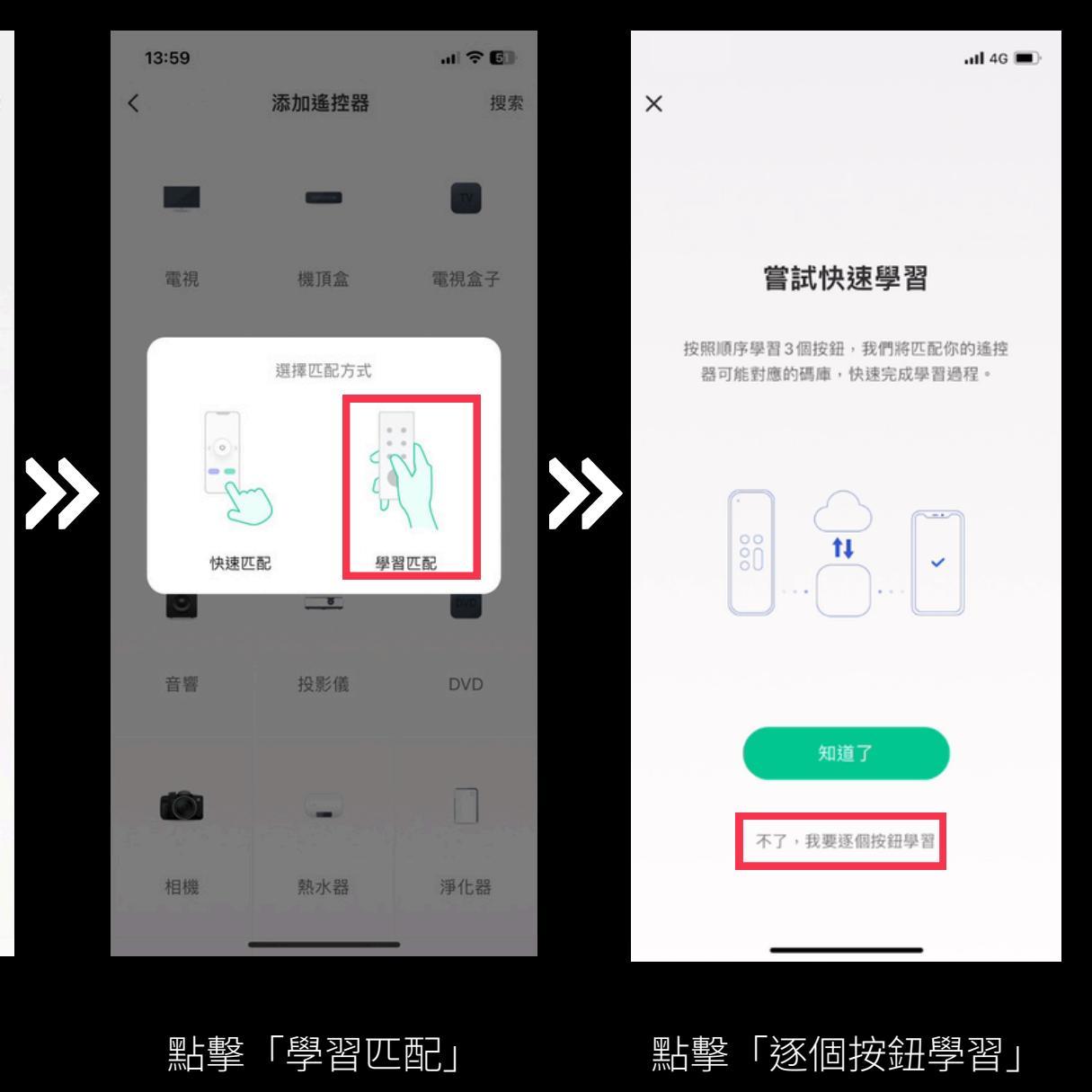

依照圖片指示設定學習紅外線匹配

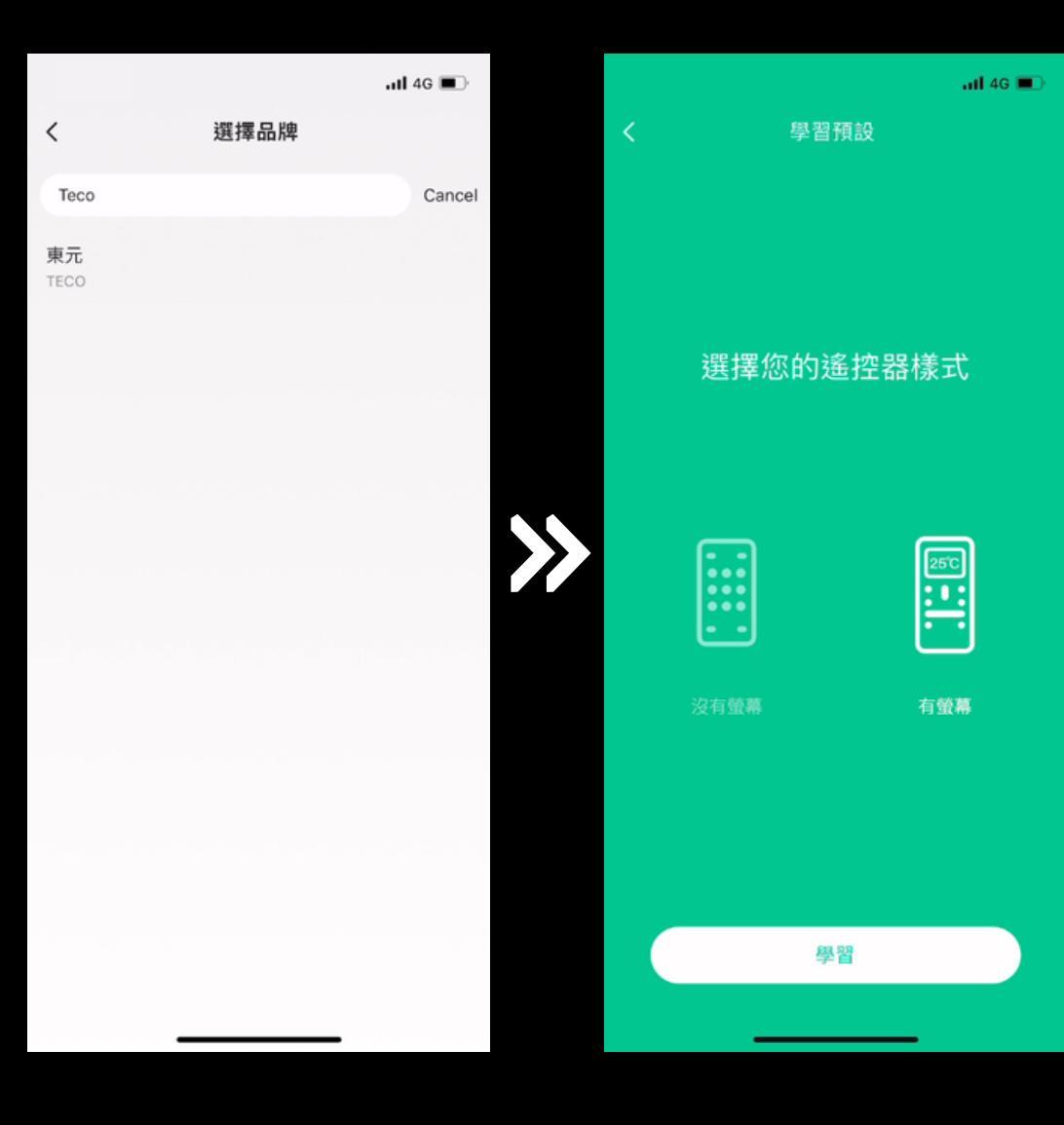

搜尋電器品牌

依指示選擇遙控器樣式

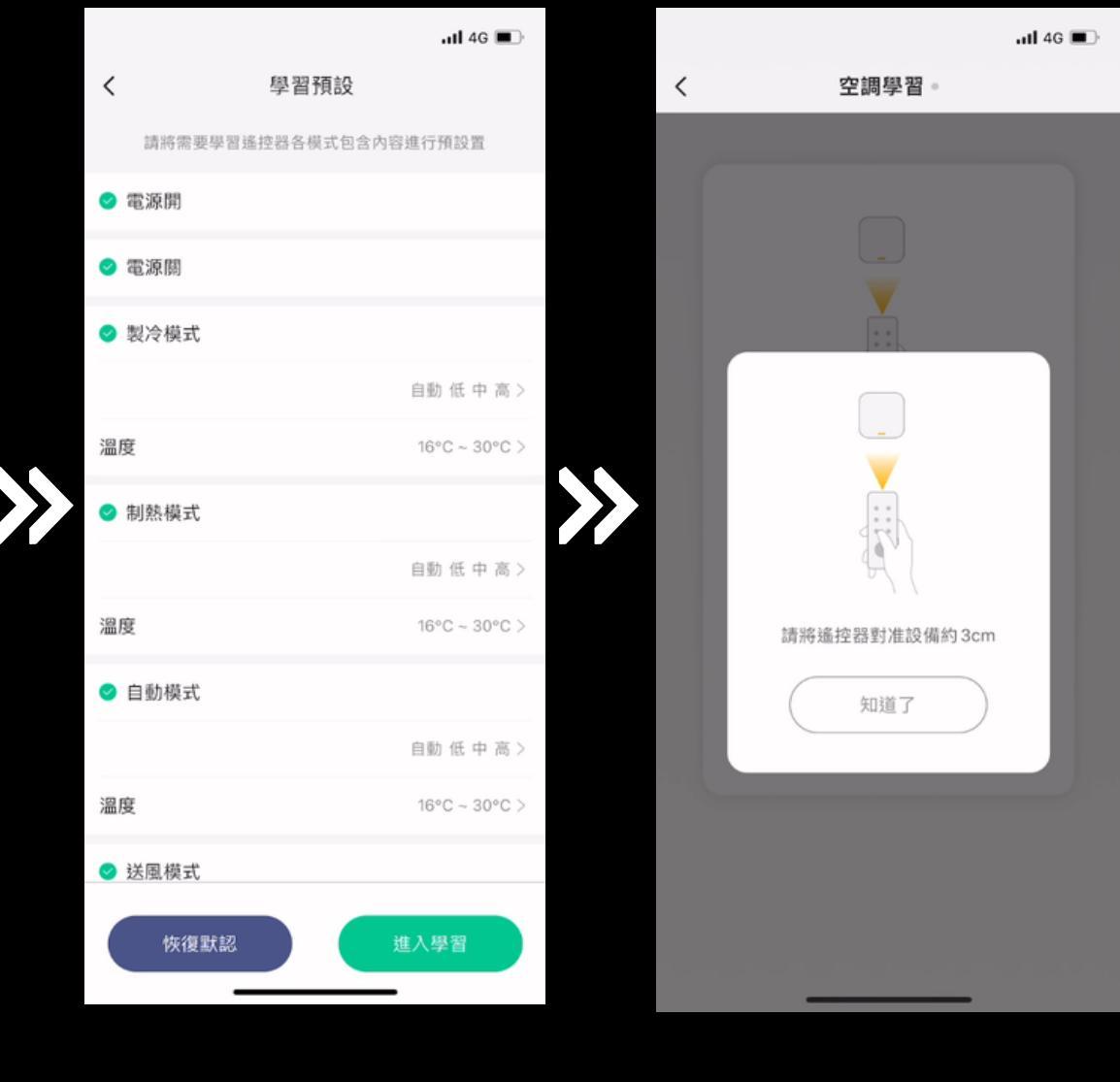

#### 將遙控器對準發射器 並相距約3cm左右

選擇要控制的功能

依照指示學習相對應按鈕之紅外線碼 <u>重複此步驟直到所有紅外線指令學習</u> <u>完畢</u>。

|   | .ul 4G 🔳 |     | ul 4G 🔳                              |
|---|----------|-----|--------------------------------------|
| < | 空調學習。    |     | く空調學習。                               |
|   |          |     |                                      |
|   |          |     |                                      |
|   | 電源開      | >>> | 電源開                                  |
|   |          |     |                                      |
|   | 學習       |     | 請將遙控器對准設備中心按下要學習<br>的按鍵<br>(剩餘 12 秒) |
|   |          |     |                                      |
|   |          |     |                                      |
|   | <u> </u> |     | <u> </u>                             |
|   |          |     | 依指示按下遙控器                             |

相對應按鈕

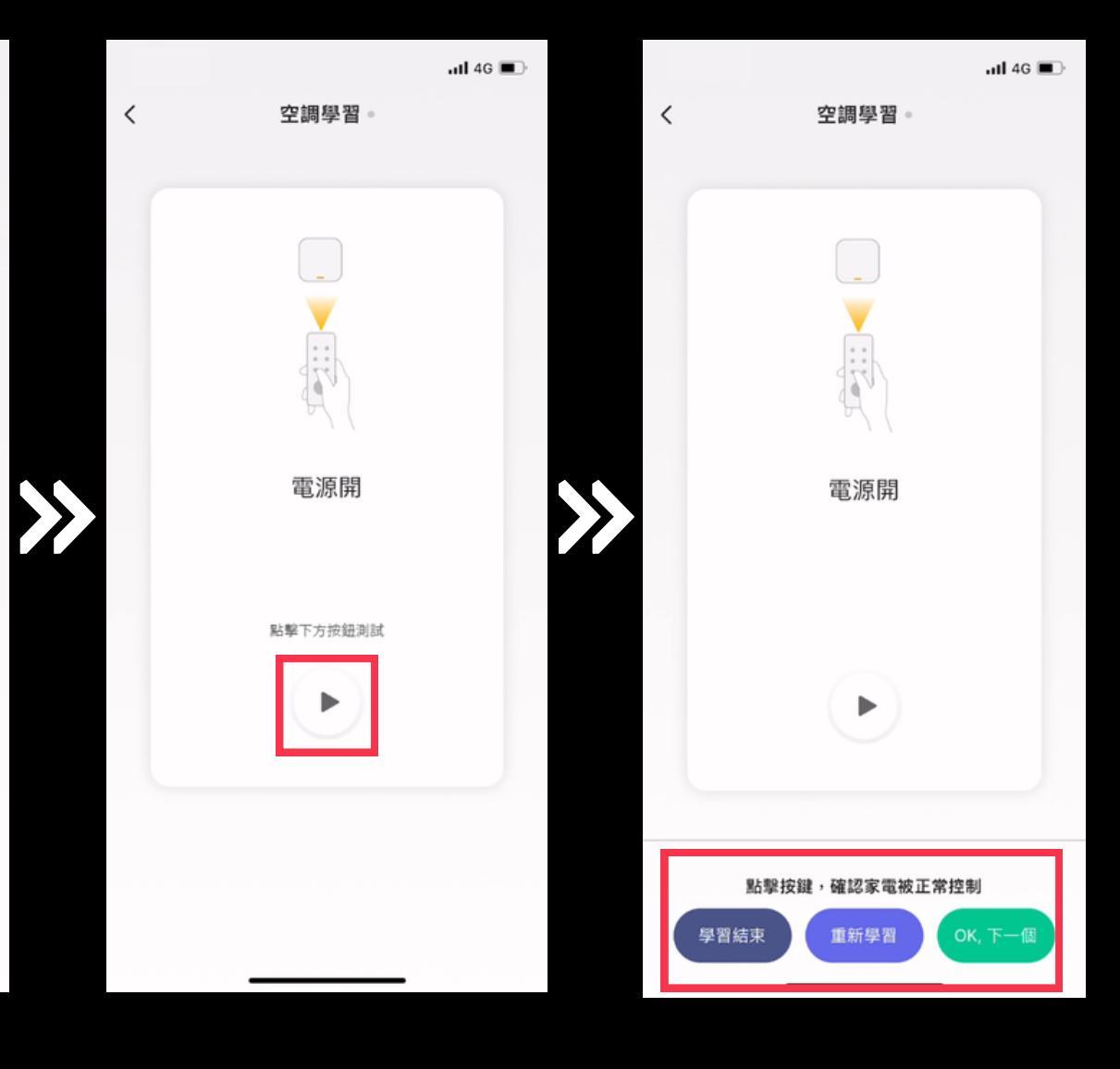

點擊圖式按鈕測試

依照測試結果 點擊相對應按鈕

確認每一組紅外線碼都可以正常控制 後,填寫遙控器、家電型號。

|        |                                                           | 111 4G 🔳 |          |       |         | ull 4G 🔳 |
|--------|-----------------------------------------------------------|----------|----------|-------|---------|----------|
| <      | 空調學習。                                                     | 提交       |          | <     | 紅外線發射器  |          |
| 其他功能   |                                                           | ^        |          | 遙控器品牌 | 東元      |          |
| 製冷功能   |                                                           | ^        |          | 遙控器型號 | 輸入型號,必填 |          |
| 製熱功能   |                                                           | ^        |          | 家電型號  | 輸入型號,選填 |          |
| 自動功能   |                                                           | ^        |          | 按鍵總數  | 5       |          |
| 送風功能   |                                                           | ^        |          |       |         |          |
|        |                                                           |          | <i>}</i> |       | 19.77   |          |
| 請確認每一紙 | <b>]遙控碼控制正常後再</b><br>———————————————————————————————————— | 是交!      |          |       | 体任      |          |
|        |                                                           | <u> </u> |          |       |         |          |

確認每一組紅外線碼 都可以正常控制

填寫遙控器、家電型號

|                 | .11 4G 🔳   |   | al                   | 4G 🔳 |
|-----------------|------------|---|----------------------|------|
| く 紅外線發射器        | ∠          | < | 空調。                  | 編輯   |
| 最多支持添加三個空調      |            |   |                      |      |
| <b>空調</b><br>東元 | <u>*</u> > |   |                      |      |
|                 |            |   |                      |      |
| ┿添加选控面板         |            |   | – 22 <sup>°°</sup> + |      |
|                 |            |   |                      |      |
|                 |            |   | *                    |      |
|                 |            |   | :製冷 :自動              |      |
|                 |            |   |                      |      |
|                 |            |   | (し) 開開               |      |
| 我的遙控碼庫          |            |   |                      |      |
|                 |            |   |                      |      |
| <u> </u>        | 个面         |   | 點墼控制                 |      |

設定當按下開關時自動觸發紅外線發 射器控制電器

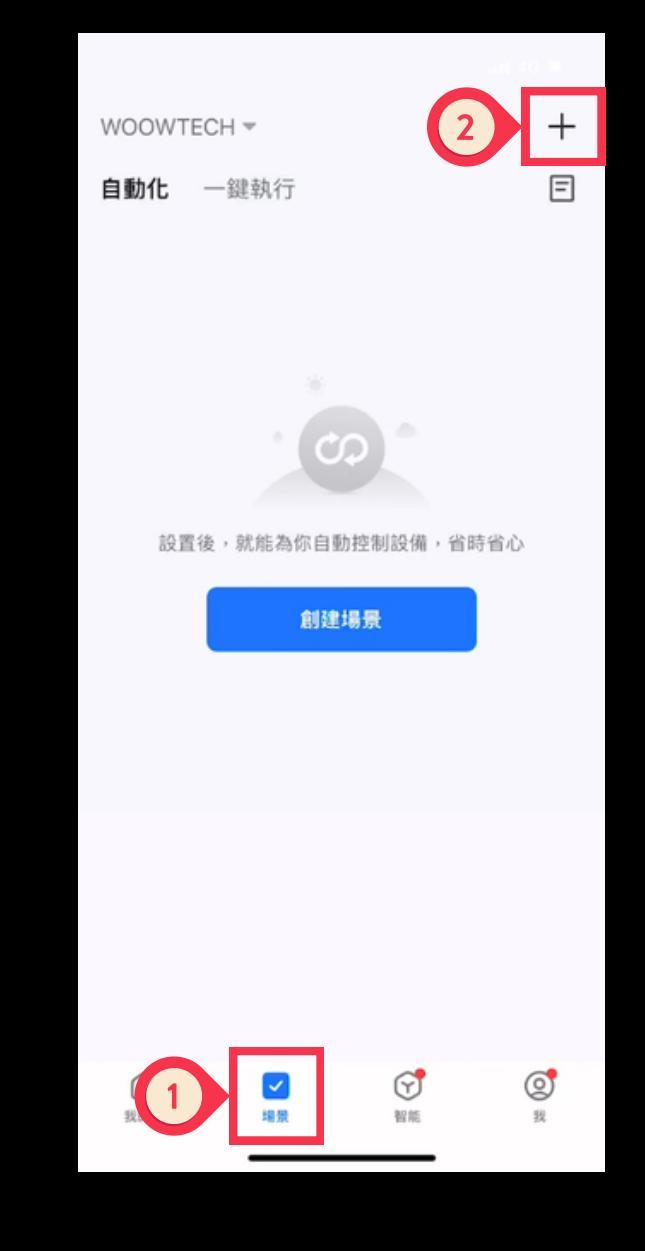

1. 點擊「場景」 2. 點擊右上角「+」

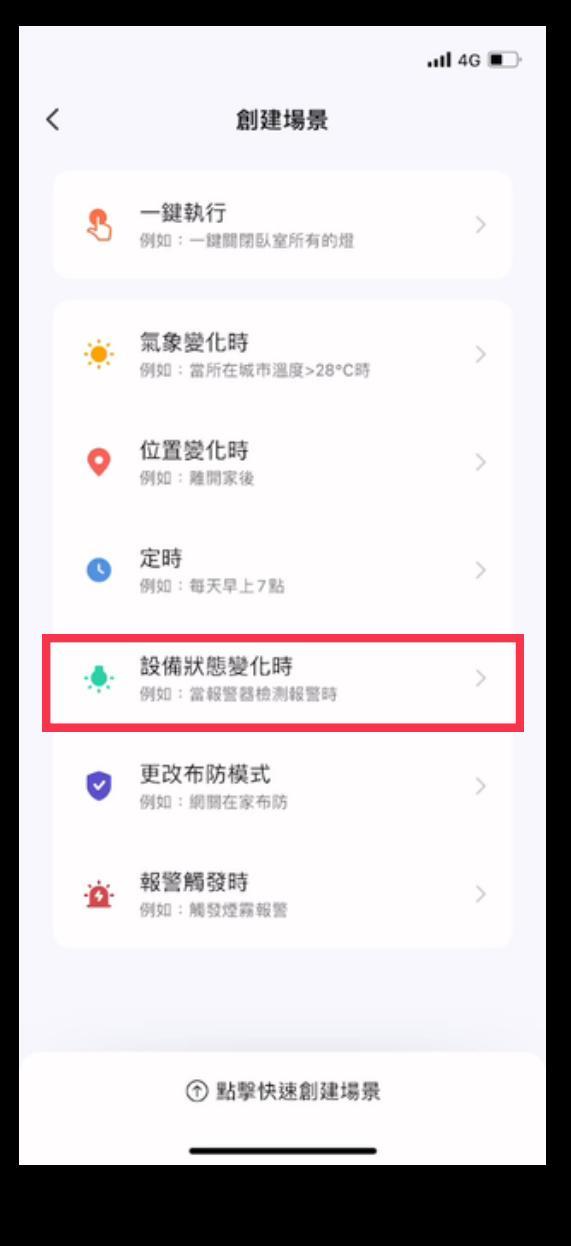

點擊「設備狀態變化時」

挑選要觸發自動化的開關。此範例為 當DO模組打開時觸發自動化執行, 您也可以自行設定其他觸發條件。

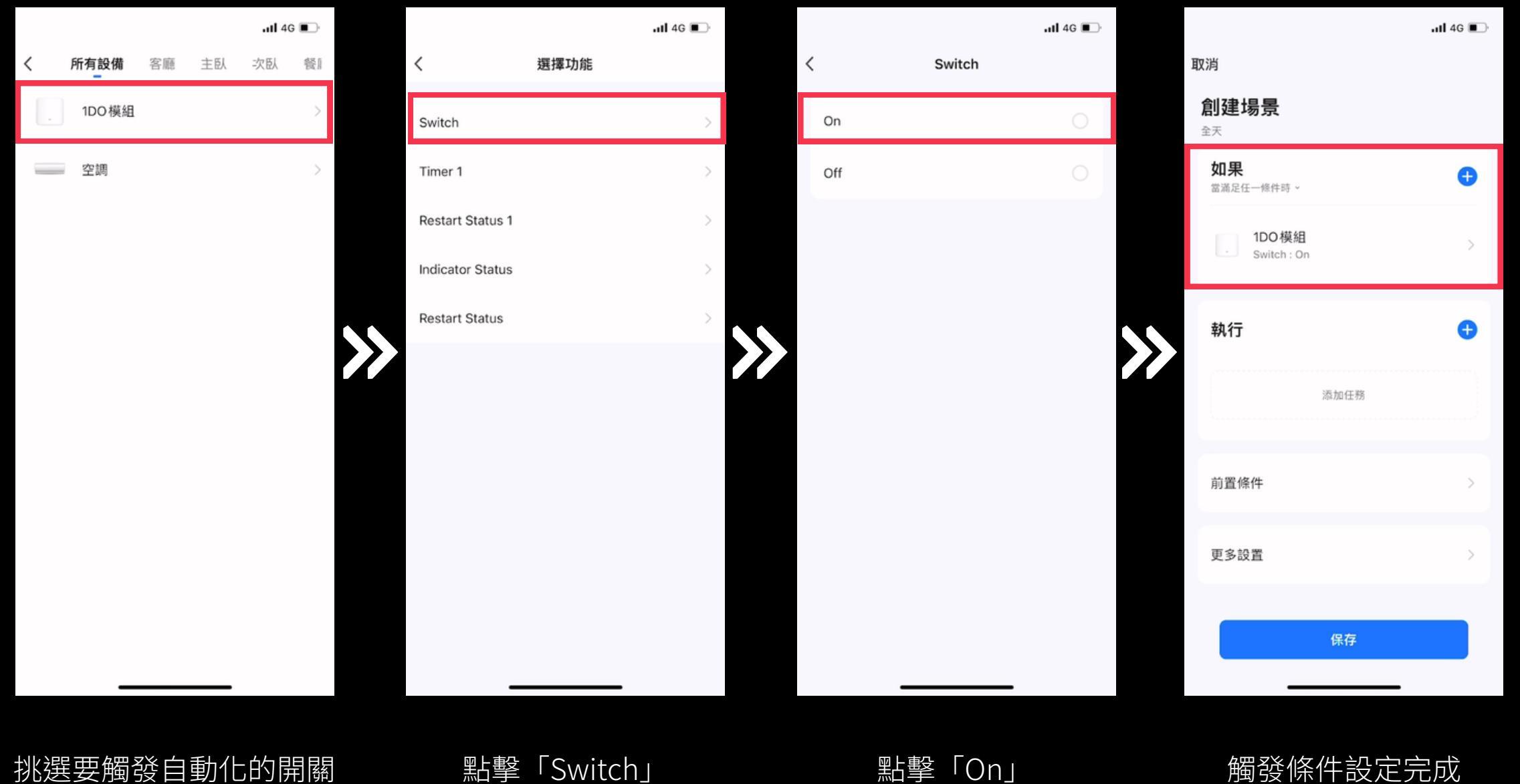

www.designsmart.com.tw

點擊「On」

#### 觸發條件設定完成

設定要執行的動作。此範例為發射 「空調製冷25度 自動」紅外線指令

|                         | .111 4G 🔳 |                         | atl 4G 🗩 |
|-------------------------|-----------|-------------------------|----------|
| 取消                      |           | 取消                      |          |
| <b>創建場景</b>             |           | <b>創建場景</b>             |          |
| <b>如果</b><br>當滿足任一修件時 ~ | •         | <b>如果</b><br>當滿足任一條件時 ~ | Ð        |
| 1DO 模組<br>Switch : On   | >         | 1DO模組<br>Switch : On    |          |
| 執行                      |           | <b>±+ 4二</b><br>添加任務    |          |
| 添加任務                    |           | ✓ 更改布防模式                | >        |
| at 100 J.br / JL        |           | • … 控制單個設備              | >        |
| 刖直悚忤                    | ~         | 🧻 選擇已有智能場景              | >        |
| 更多設置                    | >         | <b>、</b> 發送通知提醒         | >        |
| 保存                      |           | ▼ 延時執行                  | >        |
| <b>P</b> 1517           |           |                         |          |
|                         |           |                         |          |
| 點虧閠弌 [+                 | I         | 點墼「控制單個讀                | 公借」      |

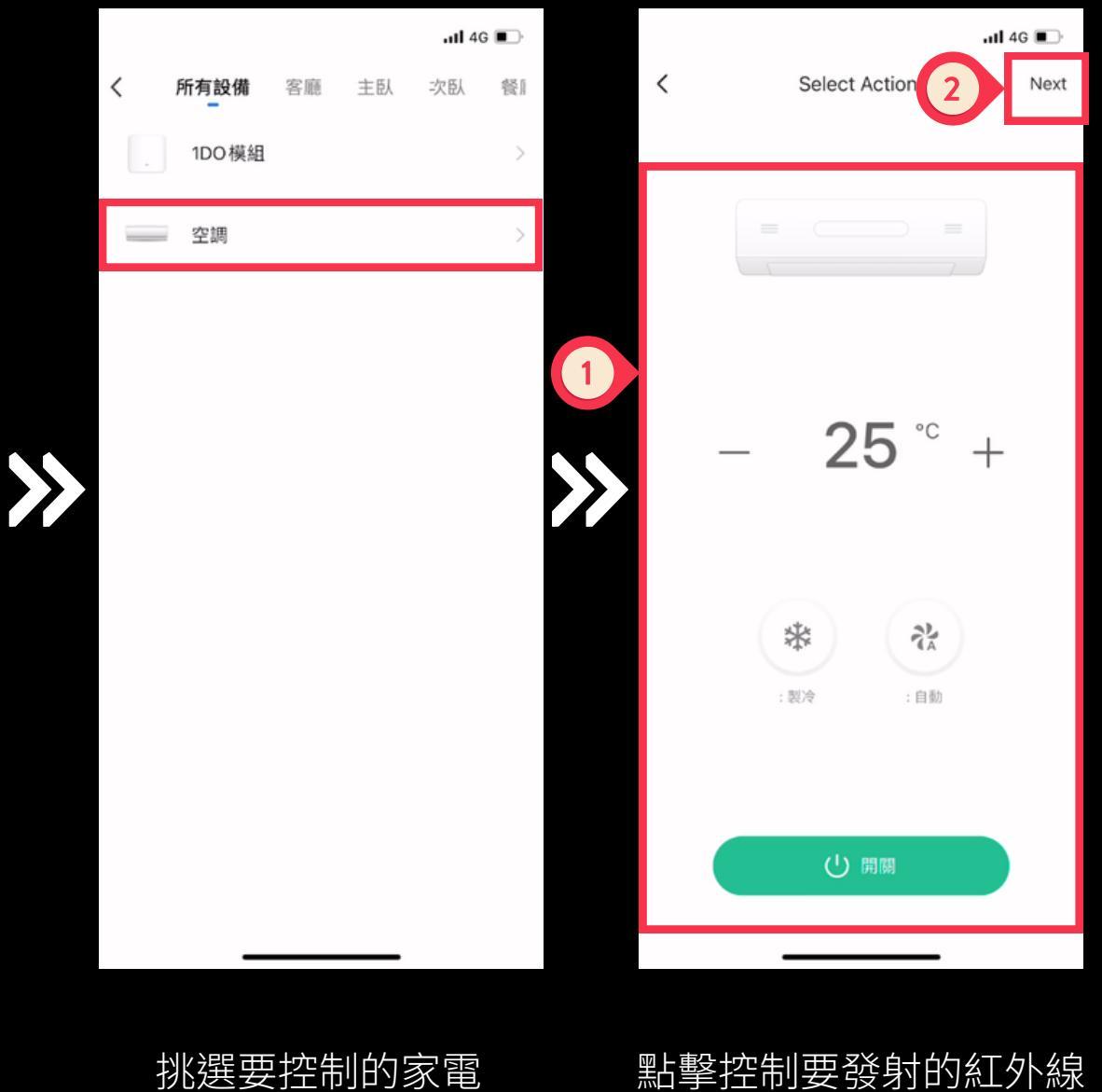

點擊控制要發射的紅外線 完成後點擊上方「Next」

設定延遲一秒後將該DO模組關閉, 這樣才能確保每次按壓開關時都能 觸發此自動化。

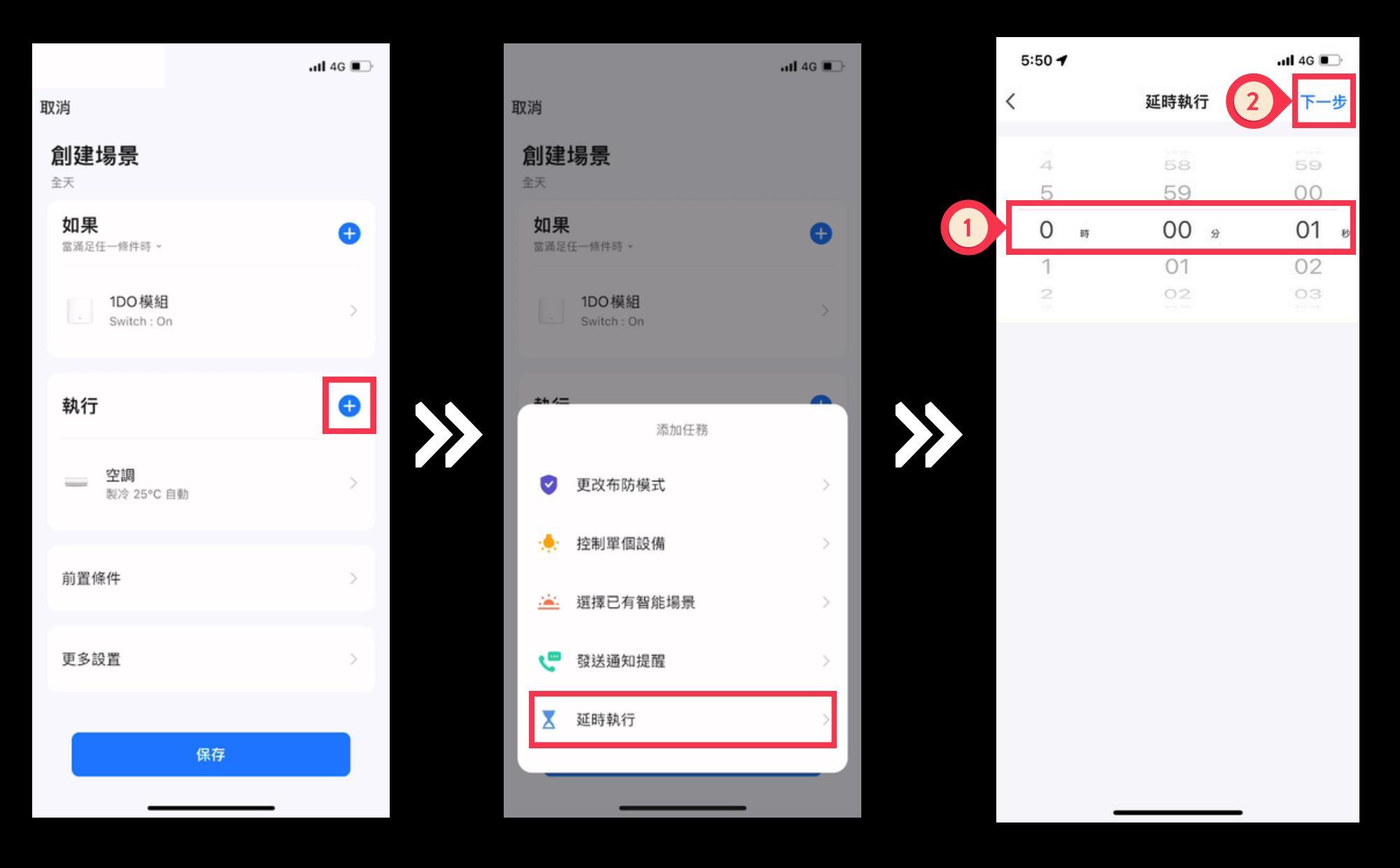

點擊圖式「+」

點擊「延時執行」

設定秒數為1秒

<u>設定延遲一秒後將該DO模組關閉</u>, 這樣才能確保每次按壓開關時都能 觸發此自動化。

| 5:50 🕇                  | .11 4G 💽 |                 |                       | all 4G I |
|-------------------------|----------|-----------------|-----------------------|----------|
| 取消                      | 保存       | 1               | 取消                    |          |
| <b>創建場景</b>             |          |                 | <b>創建場景</b>           |          |
| <b>如果</b><br>當滿足任一條件時 ~ | Ð        |                 | 如果<br>當滿足任一條件時~       | e        |
| 1DO 模組<br>Switch : On   | >        |                 | 1DO 模組<br>Switch : On |          |
| 執行                      | •        | <b>&gt;&gt;</b> | <b>** /二</b><br>添加任務  | -        |
| 空調<br>模式製冷,溫度25度,風速自動   | >        |                 | 更改布防模式                | >        |
| <u> 延時執行</u> 1秒         | >        |                 | 🔶 控制單個設備              | >        |
|                         | _        |                 | 🚢 選擇已有智能場景            | >        |
| 前置條件                    | >        |                 | 😋 發送通知提醒              | >        |
| 更多設置                    | >        |                 | Ϫ 延時執行                | >        |
|                         |          |                 |                       | _        |
|                         |          |                 |                       |          |
|                         |          |                 | 點擊「控制單個               | 固設備      |

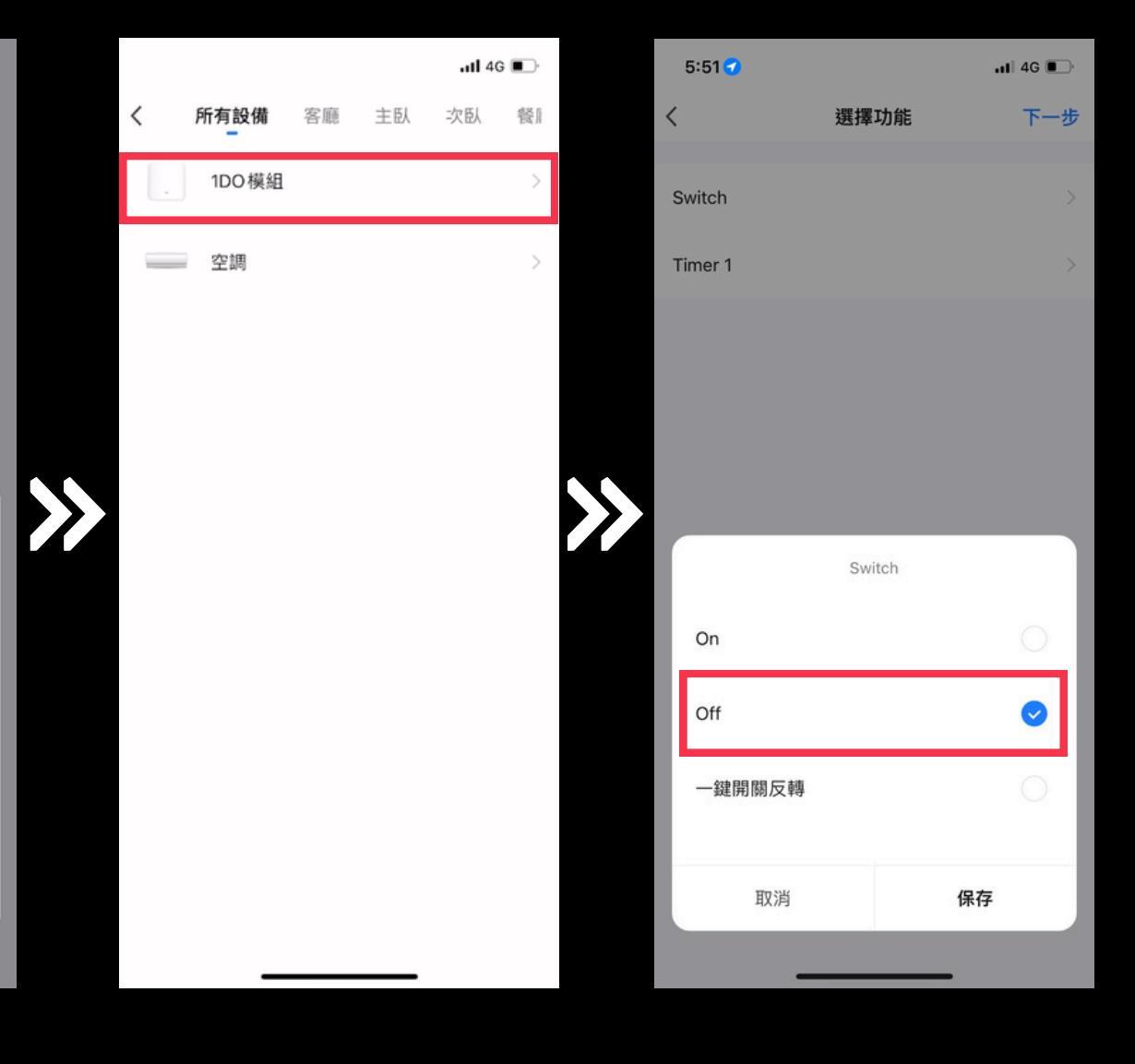

#### 挑選觸發條件的開關

#### 選擇「Off」

此範例為當DO模組打開時觸發自動 化執行。執行動作為將「空調製冷 25度 自動」,等待一秒後將DO模組 關閉。

| 5:51                       |                              | .11 4G 💽 |  |
|----------------------------|------------------------------|----------|--|
| 取消                         |                              | 保存       |  |
| <b>創建</b><br><sup>全天</sup> | 告 <b>皇</b><br>杨京             |          |  |
| 如果                         | 王一修件時 ~                      | •        |  |
|                            | <b>1DO 模組</b><br>Switch : On | >        |  |
| 執行                         |                              | •        |  |
| -                          | <b>空調</b><br>模式製冷,溫度25度,風速自動 | >        |  |
| X                          | <b>延時執行</b><br>1秒            | >        |  |
|                            | <b>1DO模組</b><br>Switch:Off   | >        |  |
|                            |                              |          |  |
|                            | 保存                           |          |  |
|                            |                              |          |  |

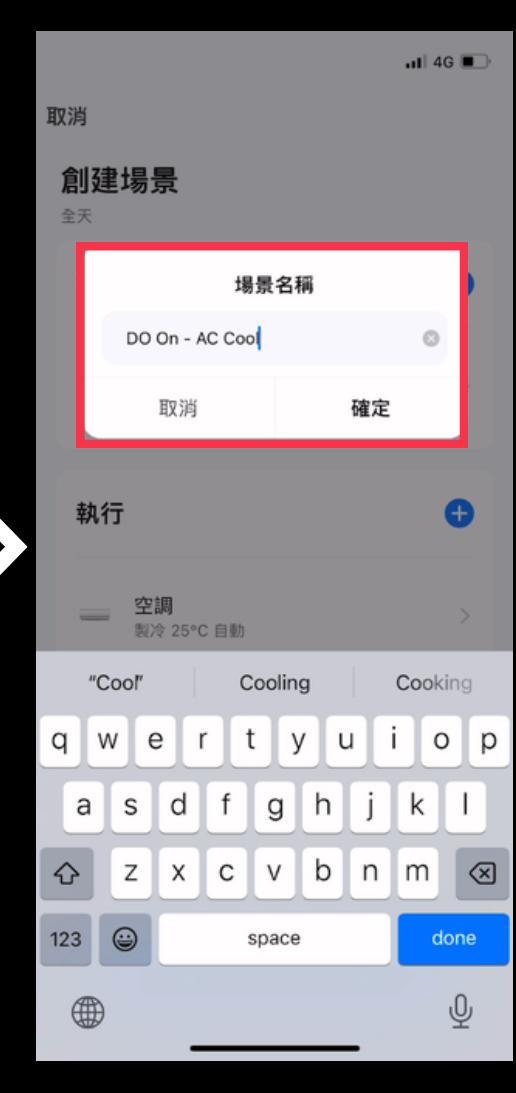

點擊下方「保存」

替自動化命名

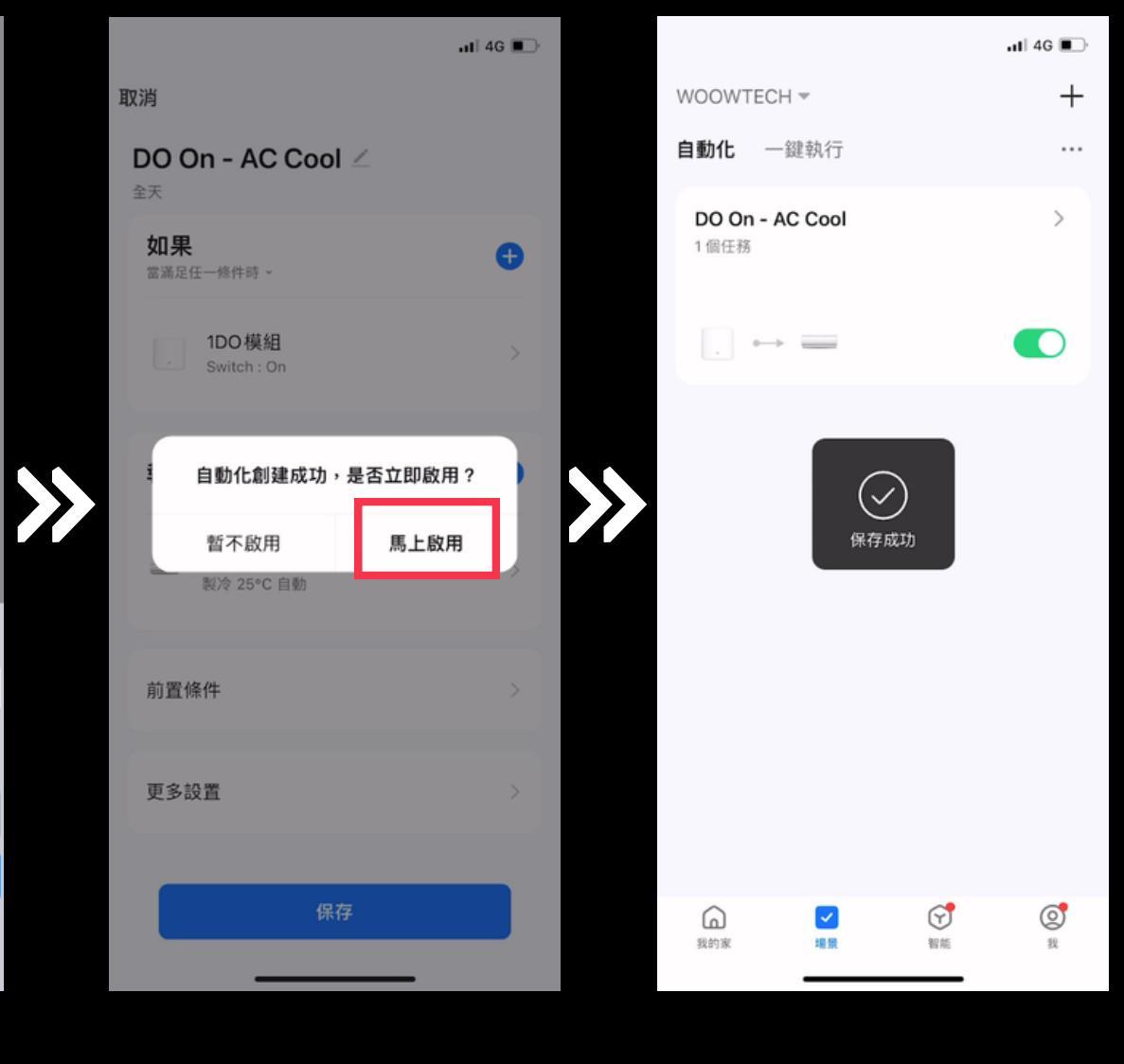

點擊「馬上啟用」

設定完成